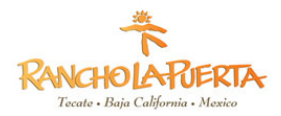

All guests traveling to Mexico are required to have an FMM form. If you are staying 7-nights or more, the cost is approximately \$30 (or \$595 pesos). If you are staying less than 7-nights, you are exempt of the taxes. Please plan to purchase your FMM as you near your arrival date. (Please note that it cannot be done more than 30 days in advance of your visit.) There are no refunds in the event you must cancel.

Below is a quick overview followed by a step-by-step guide. Please pay careful attention to the details.

- 1. Click on the link to get your FMM form.
- 2. Fill in the details and save the information. Do not leave the page.
- 3. Scroll down (if necessary) to find "Send the Information". This will direct you to the bank page. (Only for 7 nights or more.
- 4. Submit your payment and save a copy of the payment receipt. (Click Decargar/Imprimir this means Download/Print).
- 5. Open your email and find the email from Instituto Nacional de Migracion and download your FMM form.
- 6. Print and Sign your FMM in the field that says "Firma del Extranjero/Signature". It is just above the USO OFICIAL section on page 1 and to the right of the arrival date.
- 7. Put both of these documents with your passport and make sure to bring them with you for your arrival. Visit <u>https://www.inm.gob.mx/fmme/publico/en/solicitud.html</u> to obtain your visa, and save the <u>payment receipt</u> when it is generated. Your visa will be emailed to you. Please email your visa and payment receipt to <u>guestmessage@rancholapuerta.com</u> prior to arrival.
  - 1. Click + sign next to "By Land"

| e Instituto Nacional de Migración - × +                                                                                            |          | - 🗖 🗙               |
|----------------------------------------------------------------------------------------------------|----------|---------------------|
| ← → C                                                                                                    |          | * 🖸 i               |
| 🔗 Raven Test 🌘 FMM Form 🔗 Citas SRE 🧏 ResortSuite Custom 🔯 SQL Tutorial 🕒 Cleaver Test 💷 16 Personality Fact G Image result for qu |          | » 📙 Other bookmarks |
| OUJENNO DE<br>MEXICO                                                                                                    | Trámites | Gobierno <b>Q</b>   |
| 🎓 > Inicio -> Forma Migratoria Múltiple                                                                                            |          |                     |
| Forma Migratoria Múltiple<br>(FMM)                                                                                                 |          | es (B) JP           |
| By Land                                                                                                    |          | $\oplus$            |
| By Air                                                                                                    |          | $(\pm)$             |

2. Read the Terms & Conditions and check the box at the bottom:

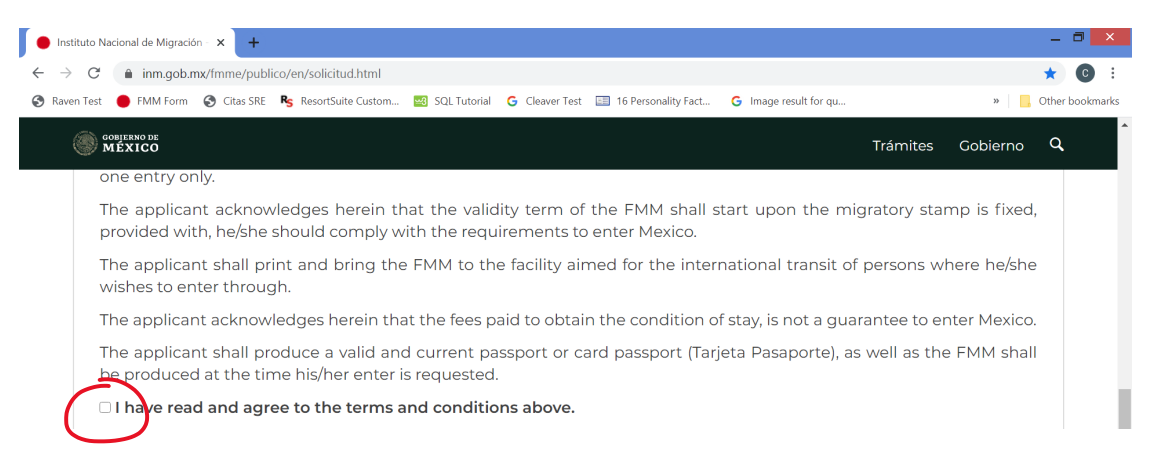

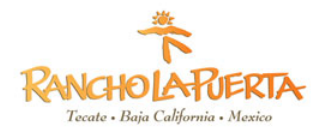

3. Choose "Tecate" under Port of Entry and use the calendar to choose your arrival and departure dates. The format is DD/MM/YYYY

| C inm.gob.mx/fmme/publico/                         | /en/solicitud.html   |                                   |                      |                     |             |          | *     |
|----------------------------------------------------|----------------------|-----------------------------------|----------------------|---------------------|-------------|----------|-------|
| ven Test 	 en Test 🔶 FMM Form 😵 Citas SRE 🤻        | S ResortSuite Custom | 🖼 SQL Tutorial 🕒 Cleaver Test 📰 1 | 6 Personality Fact 🤇 | Image result for qu |             | »        | Other |
| GOBIERNO DE<br>MÉXICO                              |                      |                                   |                      |                     | Trámites    | Gobierno | ٩     |
| <b>Entry Inform</b>                                | ation                |                                   |                      |                     |             |          |       |
|                                                    |                      |                                   |                      |                     |             |          |       |
| _                                                  |                      |                                   |                      |                     |             |          |       |
| _                                                  |                      |                                   |                      |                     |             |          |       |
| Means of entry*:                                   |                      | Point of entry*:                  |                      | Date of arriva      | l to Mexico | *-       |       |
| Means of entry*:<br>By land                        | ~                    | Point of entry*:<br>Tecate        | ~                    | Date of arriva      | l to Mexico | *:       |       |
| Means of entry*:<br>By land<br>Date of departure*: | ~                    | Point of entry*:<br>Tecate        | ~                    | Date of arriva      | l to Mexico | *:       |       |

4. Fill in the Personal Information field. Be sure you name matches your passport.

| stituto Nacional de Migración - 🗙 🕂          |                                                        |                                              |                   |
|----------------------------------------------|--------------------------------------------------------|----------------------------------------------|-------------------|
| C inm.gob.mx/fmme/publico/en/solicitu        | id.html                                                |                                              | * 0               |
| ren Test 🔴 FMM Form 😵 Citas SRE 🧏 ResortSuit | te Custom 🚾 SQL Tutorial 🕒 Cleaver Test 🔚 16 Personali | ity Fact G Image result for qu               | » 📙 Other bookn   |
| COBLERNO DE<br>MÉXICO                        |                                                        | Trámites (                                   | Gobierno <b>Q</b> |
| Personal inform                              | ation                                                  |                                              |                   |
| Personal information                         | ation                                                  |                                              |                   |
|                                              |                                                        |                                              |                   |
| Name(s)*:                                    | Surname(s)*:                                           | Gender*:                                     |                   |
| Name(s)*:                                    | Surname(s)*:                                           | Gender*:<br>Select One                       | ~                 |
| Name(s)*:                                    | Surname(s)*:                                           | Gender*:<br>Select One<br>Country of birth*: | ~                 |

5. Enter your desitination as follows:

| stituto Nacional de Migración - 🗙 🕂                                                  |                                                           |                                 |          |          |            |
|--------------------------------------------------------------------------------------|-----------------------------------------------------------|---------------------------------|----------|----------|------------|
| C inm.gob.mx/fmme/publico/en/sc                                                      | licitud.html                                              |                                 |          |          | * 0        |
| en Test 🛑 FMM Form 🔇 Citas SRE 💦 Reso                                                | ortSuite Custom 🚾 SQL Tutorial 🕒 Cleaver Test 📰 16 Person | lity Fact G Image result for qu |          | »        | Other bool |
| COBIERNO DE<br>MÉXICO                                                                |                                                           |                                 | Trámites | Gobierno | Q,         |
|                                                                                      |                                                           |                                 |          |          |            |
| Trip informatic                                                                      | n                                                         |                                 |          |          |            |
| Trip informatic                                                                      | Specify*:                                                 | State*:                         |          |          |            |
| <b>Trip informatic</b><br>Reason of trip*:<br>Tourism                                | Specify*:                                                 | State*:<br>~ Baja Californi     | а        |          | ~          |
| Trip informatic         Reason of trip*:         Tourism         Address in Mexico*: | Specify*:                                                 | State*:<br>V Baja Californi     | а        |          | ~          |

Reservations: (800) 443-7565 or (858) 764-5500 • Front Desk (24 hours): 858-925-1214

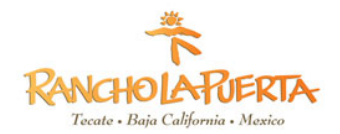

6. Enter your email address and the verification code and then hit save:

| C 🔒 inm.gob.mx/fmme/publico/en/solicitu         | ud.html                                                              |                         |          |          | * (      |
|-------------------------------------------------|----------------------------------------------------------------------|-------------------------|----------|----------|----------|
| ven Test 	 🔴 FMM Form 🔇 Citas SRE 🏾 🗣 ResortSui | ite Custom 🚾 SQL Tutorial 🕒 Cleaver Test 📰 16 Personality Fac        | t G Image result for qu |          | »        | Other bo |
| COBJERNO DE<br>MÉXICO                           |                                                                      |                         | Trámites | Gobierno | q        |
| E vo o il                                       |                                                                      |                         |          |          |          |
| Email                                           |                                                                      |                         |          |          |          |
|                                                 |                                                                      |                         |          |          |          |
| Email*:                                         | Email (Confirmation)*:                                               |                         |          |          |          |
| Email*:<br>johndoe@example.com                  | Email (Confirmation)*:<br>johndoe@example.com                        |                         |          |          |          |
| Email*:<br>johndoe@example.com                  | Email (Confirmation)*:<br>johndoe@example.com<br>Verification code*: |                         |          |          |          |
| Email*:<br>johndoe@example.com                  | Email (Confirmation)*:<br>johndoe@example.com<br>Verification code*: |                         |          |          |          |

7. Once you send the information, you will be sent to a new page and asked to prepare your payment. If you are staying less than 7 nights please skip to step 14.

| Instituto                       | Nacional de Migración - 🗙 🕇 |                           |                             |                                |                                           |                                         |               |                 | - 8        | ×      |
|---------------------------------|-----------------------------|---------------------------|-----------------------------|--------------------------------|-------------------------------------------|-----------------------------------------|---------------|-----------------|------------|--------|
| $\leftrightarrow \rightarrow c$ | inm.gob.mx/fmme/pub         | olico/en/solicitud.html   |                             |                                |                                           |                                         |               |                 | * 0        | ) :    |
| 🚱 Raven Te                      | st 🛑 FMM Form 🔇 Citas SRE   | ResortSuite Custom        | 😼 SQL Tutorial              | G Cleaver Test                 | 16 Personality Fact                       | G Image result for qu                   |               | »               | Other book | ĸmarks |
| ۲                               | GOBIERNO DE<br>MÉXICO       |                           |                             |                                |                                           |                                         | Trámites      | Gobierno        | ٩          | ^      |
| A                               | pplication                  | fee                       |                             |                                |                                           |                                         |               |                 |            |        |
|                                 | It is necessary that ye     | ou pay the corresp<br>you | onding fee<br>will be direc | in order to a<br>sted to the v | btain your appl<br>veb page of <i>Bar</i> | lication. When you<br><i>njército</i> . | ı send your i | nformation,     |            |        |
|                                 |                             |                           |                             |                                |                                           |                                         | Ser           | nd the informat | ion        |        |

8. You are now on the Banjercito website. Check the blue box on the bottom left to accept the terms and conditions and click the green "CONTINUAR" box to continue.

|                                                                                                   | CONDICIONES GENERALES                                                                                                    |
|---------------------------------------------------------------------------------------------------|----------------------------------------------------------------------------------------------------|
| vigentes en los Estados Unidos<br>autoridades y los tribunales<br>corresponder por razón de su d  | Mexicanos y cualquier controversia que se derive de la aplicación de las mismas, se ventilarán ante las<br>de la Ciudad de México, renunciando expresamente a cualquier otra jurisdicción que les pudiera<br>domicilio presente o futuro.                                                                          |
| 6.2 "Banjercito" se reserva el de                                                                 | erecho de hacer cambios al sitio y/o exclusiones, términos y condiciones en cualquier tiempo.                                                                                                    |
| SÉPTIMA: RESPONSIVA                                                                               |                                                                                                    |
| 7.1 El "Visitante" queda entera<br>acreedor a las sanciones estab<br>manera queda enterado de las | do que en caso de violar alguna de las disposiciones señaladas en el presente acuerdo, se podrá hacer<br>lecidas en la legislación mexicana, desde sanciones económicas hasta privación de la libertad, de igual<br>penas en las que incurren los que declaran con falsedad ante autoridad distinta a la judicial. |
| 7.2 El "Visitante" al selecciona                                                                  | r el botón siguiente, se da por enterado y manifiesta su aceptación y conformidad expresa con el                                                                                                    |

Reservations: (800) 443-7565 or (858) 764-5500 • Front Desk (24 hours): 858-925-1214

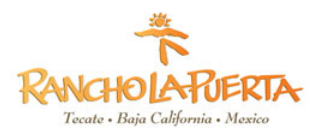

9. Confirm that your details are correct. Click "CONFIRMAR" first. Now click, "PAGAR."

| Banjercito<br>Un Banco para todos | Forma Migratoria Múltiple Electrónica               |  |
|-----------------------------------|-----------------------------------------------------|--|
|                                   | Por favor revise que la informacion sea la correcta |  |
| 1                                 | DATOS DEL SOLICITANTE                               |  |
|                                   | Número de pasaporte                                 |  |
|                                   | Nombre(s)                                           |  |
|                                   | Apellido(s)                                         |  |
|                                   | Nacionalidad listed bere                            |  |
|                                   | Fecha de nacimiento                                 |  |
|                                   | Sexo                                                |  |
|                                   | REGRESAR A INM CONFIRMAR PAGAR                      |  |

10. Enter your credit card details and then press the "PAGAR" button.

| Por favor llene de mane                                         | a correcta los datos que se solic                                                                                                    | itan.                                                                                 |                                |
|-----------------------------------------------------------------|----------------------------------------------------------------------------------------------------|---------------------------------------------------------------------------------------|--------------------------------|
|                                                                 | Detalle de                                                                                                    | el pago                                                                               |                                |
|                                                                 | Costo                                                                                                    | \$575.00                                                                              |                                |
|                                                                 | Total a pagar                                                                                                    | \$575.00<br>Pesos Mericanos                                                           |                                |
| Método de                                                       | Pago * Nombre del tarjetahabiente co                                                                                                    | omo aparece en la tarjeta                                                             |                                |
| <ul> <li>Método de</li> <li>Mastercard</li> </ul>               | Nombre del tarjetahabiente co                                                                                                    | omo aparece en la tarjeta                                                             |                                |
| <ul> <li>Método de</li> <li>Mastercard</li> <li>VISA</li> </ul> | Nombre del tarjetahabiente co     NOMBRE     Número de tarjeta                                                                                         | omo aparece en la tarjeta                                                             |                                |
| Método de     Mastercard     Visa                               | <ul> <li>Nombre del tarjetahabiente co</li> <li>NOMBRE</li> <li>Número de tarjeta</li> <li>Número de tarjeta</li> </ul>                                | omo aparece en la tarjeta                                                             |                                |
| <ul> <li>Método de</li> <li>Mastercard</li> <li>Wisa</li> </ul> | <ul> <li>Nombre del tarjetahabiente con NOMBRE</li> <li>Número de tarjeta</li> <li>Número de tarjeta</li> <li>Vigencia</li> <li>MM v / YY v</li> </ul> | omo aparece en la tarjeta<br>* Código de seguridad<br>en el reverso de la tarj<br>000 | i (código de 3 dígitos<br>eta) |

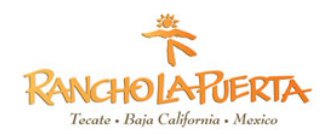

11. Confirm your details by clicking the box that says, "SI."

| Por favor  | llene de manera co | orrecta los datos que se solicita                | an.                                     |                                                 |  |
|------------|--------------------|--------------------------------------------------|-----------------------------------------|-------------------------------------------------|--|
|            |                    | Detalle del                                      | pago                                    |                                                 |  |
|            |                    | Costo                                            | \$575.00<br>Pesos Mexicanos             |                                                 |  |
|            |                    | Total a pagar                                    | <b>\$575.00</b><br>Pesos Mexicanos      |                                                 |  |
|            | Método de Pa       | 2<br>¿Desea real                                 | izar su pago?                           |                                                 |  |
| <u>∞</u> 0 | VISA               | NO * Vigencia 11 v / 23 v * Campos obligatorios. | SI<br>* Código de si<br>en el reverso r | eguridad (código de 3 dígitos<br>de la tarjeta) |  |
|            |                    | CANCELAR                                         |                                         | PAGAR                                           |  |

12. Print this page immediately, as this is your visa Press the DESCARGAR/IMPRIMIR button on the bottom right.

| SEGO<br>Un Banco para todos                     |                                                        |
|-------------------------------------------------|--------------------------------------------------------|
| DATOS DEL SOLICITANTE                           |                                                        |
| Número de pasaporte<br>Nombre(s)<br>Apellido(s) | Your personal<br>information<br>will be listed<br>here |
| INFORMACIÓN DEL PAGO                            |                                                        |
| Concepto                                        | FMME Frontera Norte                                    |
| Fecha y hora de pago                            | 10/Ago/2020                                            |
| Total                                           | \$575.00                                               |
| Folio de la Operación                           | ###                                                    |

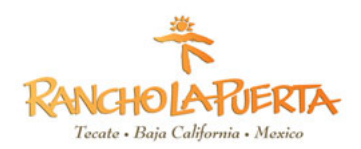

13. Print and download the form and payment receipt immediately. <u>Once you download and print the</u> form, you can no longer print the receipt. <u>Make sure you save your payment receipt otherwise the</u> <u>FMM form will not be valid and you will be required to pay again.</u>

On the receipt there is an invoice number and the immigration office need that receipt number (copy) to be able to process the FMM form. If they do not have it, the FMM form is invalid.

| SOLICITANTE           |                           |  |
|-----------------------|---------------------------|--|
| Pasaporte             | Your personal information |  |
| Nombre(s)             | will be listed here       |  |
| Apellido(s)           | will be listed here       |  |
| INFORMACIÓN DEL PAGO  |                           |  |
| Concepto              | FMME Frontera Norte       |  |
| Fecha y hora del pago | 10/08/2020 18:05          |  |
| Total pagado          | \$575.00                  |  |
| Número de Operación   | ###                       |  |

Nota: El pago no será reemboisable.

Le sugerimos conservar este recibo para cualquier aclaración. El nombre y el logo de Banjercito son marcas registradas de Banjercito.

Copyright © 2016 Banjercito. Todos los Derechos Reservados. Aviso de Privacidad.

14. You will now be emailed a link to download your complete visa form. Please download this form and email with your receipt to guestmessage@rancholapuerta.com.